| 類別 | General IO Exp | 編號 | 2-011-03 |    |            |    |     |
|----|----------------|----|----------|----|------------|----|-----|
| 作者 | Amber          | 版本 | 1.0.0    | 日期 | 2012/03/19 | 頁數 | 1/4 |

## 如何使用多序列埠擴充卡?

適用於:

| 平台                | 作業系統版本  | XPAC utility 版本 |
|-------------------|---------|-----------------|
| <b>XP-8000</b> 系列 | WES2009 | 所有版本            |
| XP-8000-Atom 系列   | WES2009 | 所有版本            |
|                   |         |                 |
|                   |         |                 |

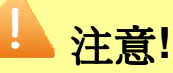

欲變更系統的任何設定之前,請先關閉EWF的保護,方能使變更值生效;設定完成之後, 請再開啓EWF的保護,以保護您系統的安全。

泓格公司設計的通訊模組(又稱多序列埠擴充卡)功用在於擴充RS-232/485/422 的串口數目, 以利於您可以連接智慧型的裝置,例如條碼讀取機、序列印表機、智慧型感測器等上述這些儀器 設備幾乎都有提供RS-232 或RS-485/422 的串列傳輸功能。請點選以下連結到泓格官網瞭解更多 有關多序列埠擴充卡的型號說明,並按照下列步驟來設定多序列埠擴充卡。

多序列埠擴充卡→http://www.icpdas.com/products/Remote IO/i-8ke/selection rs232 i8k.htm

## ·、<u>加入多序列埠擴充卡</u>

步驟1:請將多序列埠擴充卡(例如I-8144IW)插入XPAC的模組插槽。

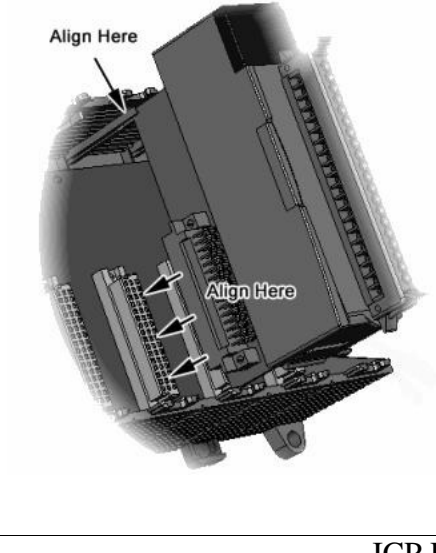

| 類別                                                             | General IO Expansion FAQ on XPAC_WES2009                |                                            |                                                                                        |                                                    |                                | 編號    | 2-011-03             |
|----------------------------------------------------------------|---------------------------------------------------------|--------------------------------------------|----------------------------------------------------------------------------------------|----------------------------------------------------|--------------------------------|-------|----------------------|
| 作者                                                             | Amber                                                   | 版本                                         | 1.0.0                                                                                  | 日期                                                 | 2012/03/19                     | 頁數    | 2/4                  |
| 步驟 2:執行<br>XPAC Utility                                        | 桌面上的 <b>XPA(</b>                                        | C Utility<br>0 2012/03/06<br>自動執行程3<br>『註冊 |                                                                                        | 集組的頁<br>中標組<br>UnRegiste<br>UnRegiste<br>UnRegiste | 籤。<br>red<br>red<br>red<br>red |       |                      |
| <b>步驟 3:</b> 點選                                                | <b>全部註冊</b> 按鈕-<br>♥1.0.4.0 2012/03/06<br>助<br>容│自動執行程: | →跳出視<br>式   EWF                            | 窗提醒您必須<br>重<br>操作 多埠模編                                                                 | 重新開機                                               | 案設定値才會                         | 會生效,打 | 安 <b>確定</b> 按鈕。<br>区 |
|                                                                | 全部註冊 全部移除                                               | OM Port Sett                               | 8144<br>Port1 - UnRe<br>Port2 - UnRe<br>Port3 - UnRe<br>Port4 - UnRe<br>87055<br>87024 | gistered<br>gistered<br>gistered<br>gistered       |                                |       |                      |
| You must restart this computer for the changes to take effect. |                                                         |                                            |                                                                                        |                                                    |                                |       |                      |
| <b>步驟 4:</b> 重新                                                | 開機。                                                     |                                            |                                                                                        |                                                    |                                |       |                      |
| ICP DAS Co., Ltd. Technical document                           |                                                         |                                            |                                                                                        |                                                    |                                |       |                      |

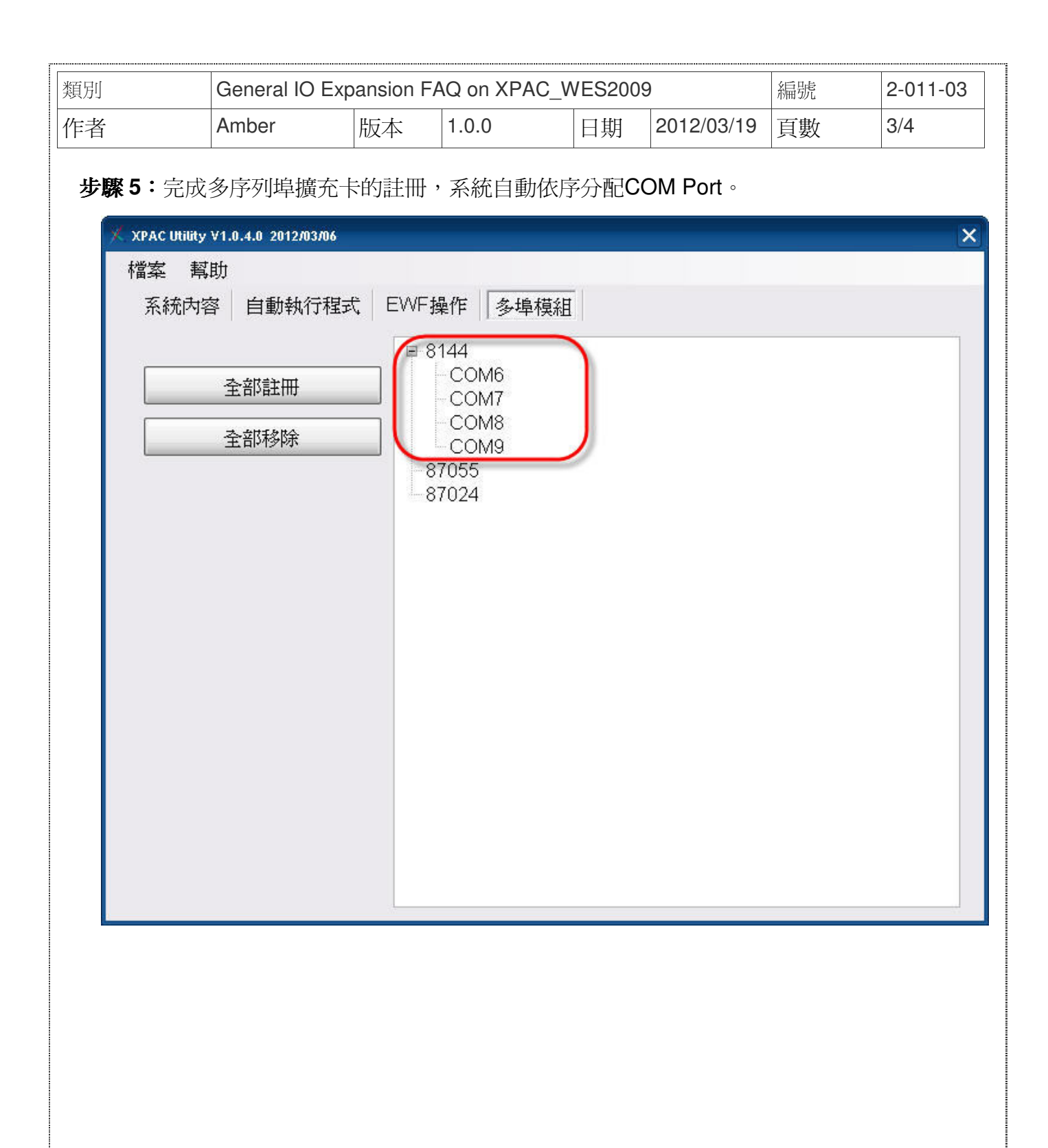

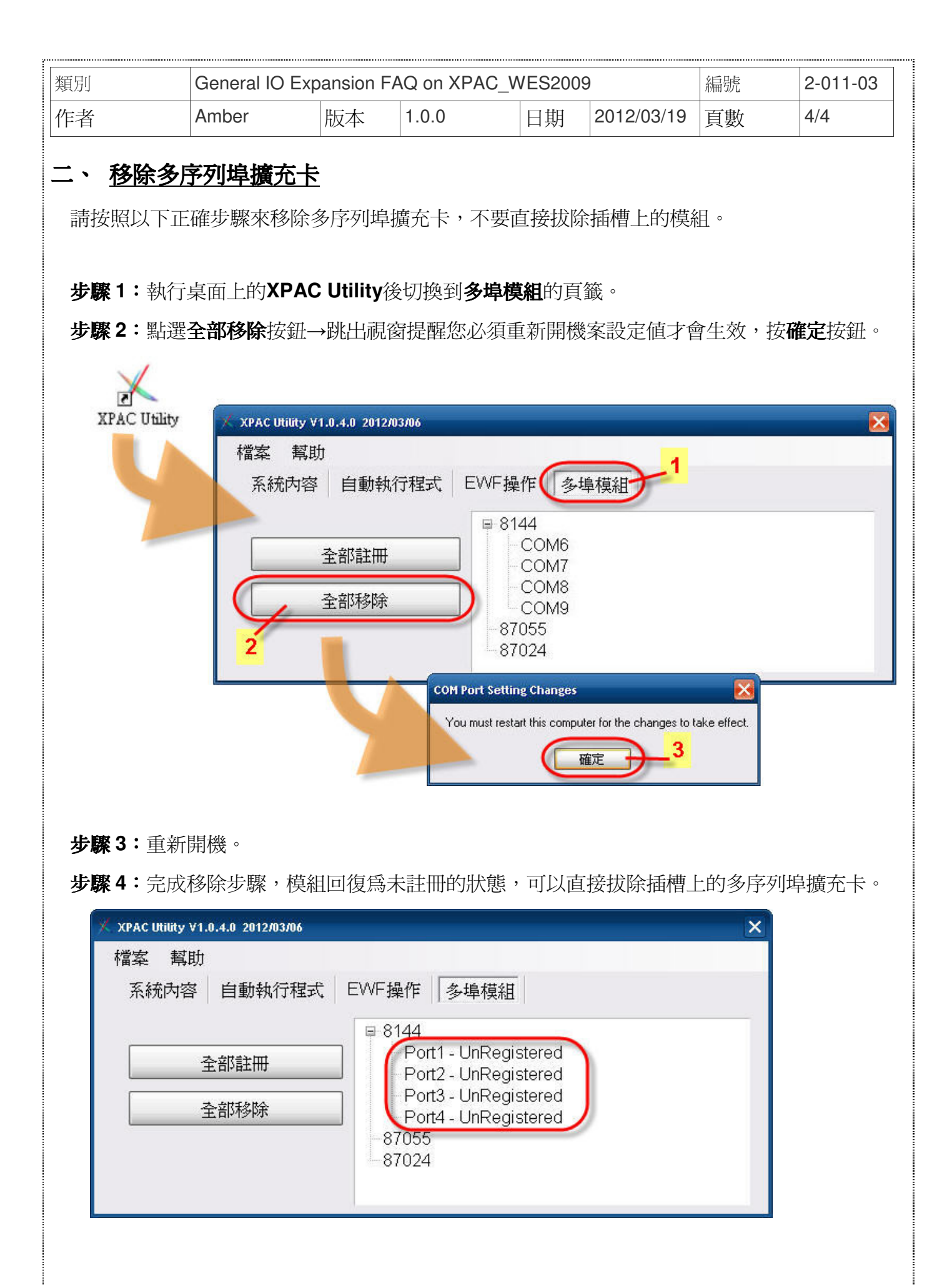

## ICP DAS Co., Ltd. Technical document